# Vnos dopusta v dnevih tudi preko obračuna plače

Zadnja sprememba 03/07/2025 11:01 am CEST

Če v programu vnašamo odmero in koriščenje letnega dopusta v dnevih, lahko po novem tudi **na obračunu plače vnesemo število dni rednega dopusta**, ki ga bo program upošteval tako v zavihku **Letni dopusti** kot tudi na izpisu plačilne liste.

## Nastavitve za vnos dopusta preko plače

Za vnos dopusta v dnevih na obračunu plače moramo najprej urediti nastavitve. Na prvem koraku obračuna plače, na zavihku **Osnovni podatki**, na dnu strani dodamo kljukico pri polju **Vnos dopusta v dnevih preko plač**.

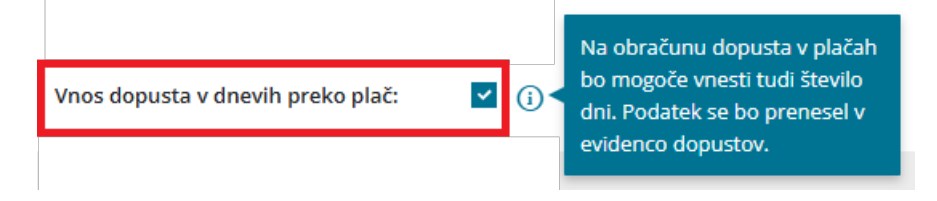

Nastavitev vnos dopusta v dnevih preko plač omogoča, da poleg**ur** za obračun plače vpišemo tudi **število dni** koriščenega dopusta:

- pri navadnem vnosu obračuna plače,
- pri vrstničinem vnosu obračuna plače,
- pri uvozu obračuna plače z Excel datoteko.

# Vnos dopusta v dnevih na obračunu plače

Na drugem koraku obračuna plače izberemo delavca in dodamo obračunsko vrstico z **Vrsto izplačila > Redni dopust.** Program odpre okno za obračun nadomestila za letni dopust, kjer vnesemo:

- **Število enot** predstavlja **število ur,** ko je bil delavec na dopustu. Program podatek prepiše na obračun plače.
- Število dni pa program predlaga samodejno na podlagi vpisanega števila ur in glede podatek o številu ur in številu dni zaposlitve na teden, ki ga imamo vpisanega v nastavitvah delavca. Predlagano število dni lahko ročno spremenimo. Program število dni prepiše v evidenco dopusta (šifrant > delavci > letni dopusti).

#### minimax

| Urejanje obračunske vrst  | ice          |     |                               |          |          |
|---------------------------|--------------|-----|-------------------------------|----------|----------|
| Vrsta izplačila:          | Redni dopust |     |                               |          | ~        |
| Število enot: *           | 40           | ur  |                               |          |          |
| Število dni:              | 5            | dni | (za vpis v evidenco dopustov) |          |          |
| prikaži samodejne podatke |              |     |                               | 🖺 Potrdi | × Opusti |

Ko vnos izplačila redni dopust **potrdimo**, program na obračunu plače delavca izpiše **število ur** in **število dni** rednega dopusta.

| <b>Obračun</b><br>01.07.2025 - 31.07.2025 |     |        |          |     |        |          |   |
|-------------------------------------------|-----|--------|----------|-----|--------|----------|---|
| Opis                                      |     |        | Na uro   | 96  | Osnova | Znesek   |   |
| Redno delo                                |     | 144 ur | 9,20913  | 100 |        | 1.326,11 | × |
| Dodatek za delovno dobo                   |     | 144 ur | 9,20913  | 7   |        | 92,83    | × |
| Redni dopust                              | (i) | 40 ur  | 9,853733 | 100 |        | 394,15   | × |
|                                           |     | 5 dni  |          |     |        |          |   |
| SKUPAI BRUTO                              |     | 184 ur |          |     |        | 1.813.09 |   |

Ko obračun plače **shranimo**, pa program podatek o dopustu v dnevih prepiše v Evidenco dopusta (meni **Šifranti > Delavci > zavihek Letni dopusti**) in tudi upošteva pri izpisu podatkov o dopustu na izpisu plačilne liste

| Letni dopusti         |              |                                 |               |
|-----------------------|--------------|---------------------------------|---------------|
| < Nazaj               |              |                                 |               |
| Delavec:              | Ime Priimek  | Koriščen v 2025                 |               |
| Dopust v letu:        | 2025         | Mesec                           | Število dni   |
| Stanje na dan:        | 01.08.2025   | <u>januar</u>                   | 0             |
|                       |              | februar                         | 0             |
| Letni dopusti 2025    |              | marec                           | 0             |
|                       |              | april                           | 0             |
| Odmerjen:             | Vnesi odmero | <u>maj</u>                      | 5             |
| Koriščen v 2025:      | 5            | iunii                           | 0             |
| Ostane za koriščenje: | 0            |                                 |               |
| Koriščen čez odmero:  | 5            |                                 | ,             |
| Letni dopusti 2024    |              | Koriščenje letnega dopusta      | X             |
| Za koriščenje v 2025: | 0            | Mesec koriščenja: julij 2025    |               |
| Koriščen v 2025:      | 5            | Število dni dopusta: 5 🖉 (prene | seno iz plač) |
|                       |              | 🖺 Shrani                        | × Opusti      |

Več o vnosu letnega dopusta v dnevih preko obračuna plače preberitetukaj.

#### Vnos dopusta v dnevih pri vrstičnem vnosu obračuna plače

Dopust v dnevih lahko vnesemo tudi pri vrstičnem vnosu obračuna plače.

Na drugem koraku obračuna plače kliknemo na Vrstični vnos in nato na Dodaj vrstico.

#### minimax

Izberemo delavca, kateremu želimo obračunat nadomestilo za letni dopust in **Vrsto izplačila > Redni dopust.** Program prikaže dodatni polji za vnos:

- števila enot števila ur dopusta za obračun nadomestila in
- števila dni dopusta za vpis v evidenco dopusta.

| Zapri 🕒 Shrani 🗙 Oj | pusti + Do   | daj vrstico Uvozi            |                                     |
|---------------------|--------------|------------------------------|-------------------------------------|
| Delavec:            |              | ∨ Vrsta izplači              | ila:                                |
| Ime ↓ Priimek       | Davčna števi | Dodajanje obračunske vr      | rstice                              |
| Delavec Skrajšan    |              | Delavec:<br>Vrsta izplačila: | 01 - Ime Priimek  V Redni dopust  V |
| Disk                | 26912461     | Število enot: *              | ur dei fereirensideen deeuted       |
| oyak Milld          | 20813451     | prikaži samodejne podatke    | e 🖾 Potrdi X Opusti                 |

S klikom na **Potrdi** program zaradi večje preglednosti in sledljivosti spremenjene podatke in na novo dodana izplačila obarva **rumeno**, v našem primeru izplačilo redno delo in redni dopust ter v stolpcu dodatno zapiše **število dni dopusta.** 

| Plača za m                 | esec    |         |                  |                                                 |                                         |              |       |           |     |          |                   |   |
|----------------------------|---------|---------|------------------|-------------------------------------------------|-----------------------------------------|--------------|-------|-----------|-----|----------|-------------------|---|
| Zapri                      | 🖺 Shrar | i ×     | Opusti + Dodaj v | uvozi                                           |                                         |              |       |           |     |          |                   |   |
| Delavec:<br>Skupina izplač | čila:   |         |                  | <ul> <li>Vrsta izplačila:</li> <li></li> </ul>  |                                         |              | ~     |           |     |          |                   |   |
| Ime                        | Ļ       | Priimek | Davčna številka  | Vrsta izplačila                                 |                                         | Število enot | Enota | Na enoto  | %   | Znesek   | Dodatno           |   |
| Ime                        |         | Priimek | 36813451         | Redno delo                                      |                                         | 144          | ur    | 9,20913   | 100 | 1.326,11 |                   | × |
|                            |         |         |                  | Redni dopust                                    |                                         | 40           | ur    | 10,548177 | 100 | 421,93   | Število<br>dni: 5 | × |
|                            |         |         |                  | Povračilo stroškov do uredbe vlade - prevoz     |                                         | 18           | dni   | 8,00      | 100 | 144,00   |                   | × |
|                            |         |         |                  | Povračilo stroškov do uredbe vlade - prehrana   |                                         | 18           | dni   | 7,96      | 100 | 143.28   |                   | × |
|                            |         |         |                  | Dodatek za delovno uspešnost                    |                                         | 0            |       | 0,00      | 100 | 100,00   |                   | × |
|                            |         |         |                  | Boniteta - uporaba osebnega vozila (manj kot 50 | 00 km) in energent - Službeni avtomobil | 0            |       | 0,00      | 100 | 92,81    |                   | × |
|                            |         |         |                  | Dodatek za delovno dobo                         |                                         | 144          | ur    | 9,20913   | 7   | 92,83    |                   | × |

Ko vnos obračunskih vrstic **shranimo** program podatek o dopustu v dnevih prepiše v Evidenco dopusta in upošteva na izpisu plačilne liste.

Več o vrstičnem vnosu obračuna plače preberite tukaj.

### Uvoz dopusta v dnevih preko Excel predloge

Pri uvozu dopusta v dnevih preko Excel predloge moramo najprej urediti nastavitev uvozne datoteke.

Na drugem koraku obračuna plače kliknemo Vrstični vnos in ikono za urejanje

nastavitev . V nastavitvah uvozne datoteke določimo, da bomo vrsto izplačila redni dopust vnašali tudi po kriteriju število dni.

#### minimax

| Nastavitve uvozne datoteke                    |              |             |          |      |             |           |
|-----------------------------------------------|--------------|-------------|----------|------|-------------|-----------|
| Dodaj vrsto izplačila:                        |              |             | Doda     | j Do | odaj vse up | orabljene |
| Opis stolpca                                  | Število enot | Število dni | Na enoto | %    | Znesek      | ×         |
| Redno delo                                    | ~            |             |          |      |             | ×         |
| Redni dopust                                  |              | <b>~</b>    |          |      |             |           |
| Državni praznik                               | ~            |             |          |      |             | ×         |
| Povračilo stroškov do uredbe vlade – prevoz   | ~            |             |          |      |             | ×         |
| Povračilo stroškov do uredbe vlade – prehrana | ~            |             |          |      |             | ×         |
| Boleznina                                     | ~            |             | ~        | ~    | ~           | ×         |
|                                               |              |             |          |      |             |           |
|                                               |              |             |          |      |             | × Zapri   |

Na podlagi te nastavitve bo program pripravil Excel predlogo, v kateri za vrsto izplačila redni dopust vpišemo **število enot** (število ur) za obračun nadomestila za letni dopust in **število dni** za vpis koriščenega dopusta v evidenco.

Več o uvozu obračunskih vrstic plače z Excel datoteko preberite tukaj.